# How to Create Your School Account in the P&T Competition Portal

#### A. Go to <u>https://ptcomp.org.</u>

B. You should be greeted by the following screen. Click on the "Register" button on the right.

| Annual National Student Pharmacist<br><b>P &amp; T COMPETITION</b><br>HELD DURING AMCP ANNUAL EACH SPRING                                                                                                    | Foundation                                                                                                    |
|----------------------------------------------------------------------------------------------------|----------------------------------------------------------------------------------------------------|
| Welcome                                                                                                    |                                                                                                    |
| Welcome                                                                                                    | How to B                                                                                                    |
| AMCP Foundation 2020 National Student Pharmacist P&T Competition<br>Welcome to the 2020 AMCP Foundation National P&T Competition!<br>Please create <u>one</u> account for your pharmacy school/college using the "First Time Visitor/Register" information to the right.<br>The account should be created using the contact information for your school's student Competition Coordinator. | First time or? Use the<br>"Register" to n. Once you submit<br>your registration use the "Log in"<br>button and our online<br>application. |
| You will use this same account to upload your single team entry to the national P&T Competition juding portal. Entries to the national competition must be uploaded in this portal <b>no later than 11:59 pm EST on Monday, January 27, 2020</b> .                                                                                                    | <b>Returning visitor?</b> Use the "Log in" button and start your online application.                                                      |
| Each pharmacy school/college may submit only one entry (i.e., enter only one team) to the national competition.                                                                                                    | Log In                                                                                                    |
| Partners make it possible: thank you to Genentech, Amgen, Supernus and Dymaxium/AMCP eDossier.                                                                                                    | Forgot Password?                                                                                                    |
|                                                                                                    | Ocerte et la                                                                                                    |

C. Enter the requested information. The account should be created using the contact information for your school's student Competition Coordinator.

Note that the email address for the student Competition Coordinator <u>must</u> be a school-issued email address with a .edu domain (e.g., name@school.edu).

The email address for the student Competition Coordinator also will become the username for the account.

| Create Your School Account                                                                                                    |                                                                                                    | Contact Us                                                                                                    |
|----------------------------------------------------------------------------------------------------|----------------------------------------------------------------------------------------------------|----------------------------------------------------------------------------------------------------|
| To create the account for your pharmacy school/<br>school's student Competition Coordinator. Re<br>The email address for the student Competition C<br>name@school.edu). This email address will be<br>Once you submit your information, you will receive<br>older if you do not see the confirmation in your h | college, please complete the fields below <b>using the contact information for your</b><br>equired information is marked with an asterisk.<br>coordinator <b>must</b> be a <b>school-issued email address with a .edu domain (e.g.,</b><br>the username for the account.<br>re a confirmation email from PT@amcpfoundation.org. Be sure to check your Spam<br>abox. | Academy of Managed Care<br>Pharmacy Foundation<br>AMCP Foundation<br>675 North Washington Street, Sui<br>220<br>Alexandria, Virginia 22314<br>Phone: 703-684-2600<br>Tech Support: |
| Login Profile                                                                                                    |                                                                                                    | support@rhythmq.com                                                                                                    |
| Email*                                                                                                    |                                                                                                    | Program Into:<br>PT@amcpfoundation.org                                                                                                    |
| Password* (2)                                                                                                    | (                                                                                                    |                                                                                                    |
| Confirm Password*                                                                                                    | (                                                                                                    |                                                                                                    |
| Contact Information                                                                                                    |                                                                                                    |                                                                                                    |
| First Name*                                                                                                    |                                                                                                    |                                                                                                    |
| Last Name*                                                                                                    |                                                                                                    |                                                                                                    |
|                                                                                                    |                                                                                                    |                                                                                                    |

E. You should see the following message after you click "Submit."

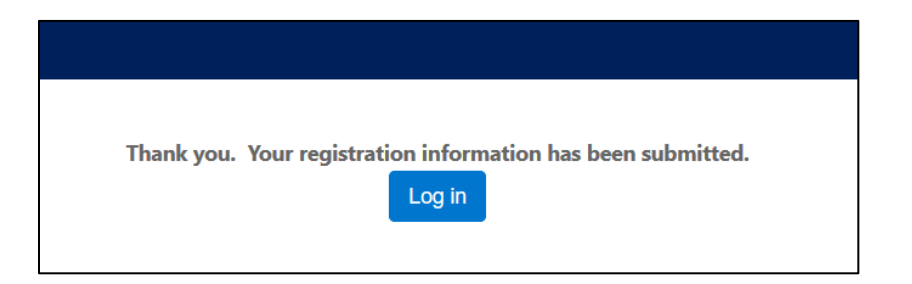

F. You also should receive an email confirmation that looks something like this:

AMCP Foundation National P&T Competition -Registration Confirmation

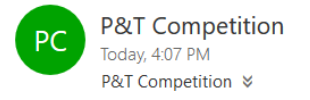

\$ Reply all ↓

You have successfully created an account in the AMCP Foundation P&T Competition portal.

If you have not registered your school's intention to compete and provided information for your key contacts, please log back in to the site [https://ptcomp.org/] and complete these steps as soon as possible. This will ensure that your pharmacy school/college is recognized as an official competitor and set up to receive important confidential competition materials.

Thank you again for your interest in the P&T Competition – and best of luck to your team!

If you do **not** receive this message, check your Spam or Junk folder first.

Still no message? Contact support@rhythmq.com for assistance.

# How to Register Your School's Intention to Compete

- 1. Return to the main portal by either clicking on "Log in" on the confirmation screen (previous step E), following the link in the email confirmation (previous step F), or going back to <u>https://ptcomp.org</u>.
- 2. Click on the "Log in" button on the right.

| Annual National Student Pharmacist<br><b>P&amp;TCOMPENTION</b><br>HELD DURING AMCP AT AL EACH SPRING                                                                                                    | <b>AMCP</b><br>Foundation                                                                                                    |
|----------------------------------------------------------------------------------------------------|----------------------------------------------------------------------------------------------------|
| Welcome                                                                                                    |                                                                                                    |
| Welcome                                                                                                    | How to Enter                                                                                                    |
| AMCP Foundation 2020 National Student Pharmacist P&T Competitive<br>Welcome to the 2020 AMCP Foundation National P&T Competition!<br>Please create <u>one</u> account for your pharmacy school/college using the "First Time Visitor/Register" information to the right.<br>The account should be created using the contact information for your school's student Competition Coordinator.<br>You will use this same account to upload your single team entry to the national P&T Competition juding portal. Entries to the<br>national competition must be uploaded in this portal no later than 11:59 pm EST on Monday, January 27, 2020.<br>Each pharmacy school/college may submit only <u>one</u> entry (i.e., enter only <u>one</u> team) to the national competition.<br>Partners make it possible: thank you to Genentech, Amgen, Supernus and Dymaxium/AMCP eDossier. | First time visitor? Use the<br>"Register" button. Once you submit<br>your registration, use the "Log in"<br>button and start your online<br>application.<br>Register<br>Mark your online<br>application<br>Log In<br>Forgot Password? |
|                                                                                                    | Contact Us                                                                                                    |

3. You should see the following pop-up screen:

| Log in to the P&T Competition system.                                                                                              |       |
|----------------------------------------------------------------------------------------------------|-------|
| Welcome to the P&T Competition system. Please enter your email address password to log in. If you are a new user, please register. | and   |
| Email Address                                                                                                    |       |
|                                                                                                    |       |
| Password                                                                                                    |       |
|                                                                                                    |       |
|                                                                                                    |       |
| Log in Forgot Password?                                                                                                    |       |
|                                                                                                    |       |
|                                                                                                    | Close |
|                                                                                                    |       |

Log in using the email address and password for your Competition Coordinator (i.e., the information you supplied when you created your school account).

- 4. You will be taken to a "Register Your Intention to Compete" screen.
- 5. In the "Select" box, choose the option "Intention to Compete" (it should be the only option) and click "Create."

| This registration informs the Al | MCP Foundaton which               | n pharmacy schools/colleges intend to                                                                                                    | participate in the 2020                                       | P&T Competition.              | Academy of Managed Care<br>Pharmacy Foundation<br>AMCP Foundation<br>675 North Washington Street, St<br>220                         |
|----------------------------------|-----------------------------------|----------------------------------------------------------------------------------------------------|---------------------------------------------------------------|-------------------------------|----------------------------------------------------------------------------------------------------|
| Registration Name                | Close Date Please select the appr | Applicant<br>No submissions have been created.<br>ropriate registration from the list to create a                                                               | Last Modified St<br>new submission.                           | tatus Action                  | Alexandria, Virginia 22314<br>Phone: 703-684-2600<br>Tech Support:<br>support@rhythmq.com<br>Program Info:<br>PT@amcpfoundation.org |
|                                  |                                   | Copyright© 2019 Academy of Mana<br>Register Your Int<br>This registration informs the<br>Your Registration Options<br>Intention to Compete<br>Registration Name | ention to Com<br>AMCP Foundaton which<br>Create<br>Close Date | pete<br>pharmacy :<br>Applica |                                                                                                    |

6. You will be taken to a "Provide Information for Key Contacts" screen. Note that there are three tabs: Competition Coordinator, Chapter President, and Faculty Advisor(s).

| Provide Information for Key Contacts                                                                                                    | Summary                                                                      |  |  |
|----------------------------------------------------------------------------------------------------|------------------------------------------------------------------------------|--|--|
| For your school to be recognized as an official competitor in the 2020 AMCP Foundation P&T Competition—and to ensure access to important confidential competition materials—you must provide the information requested below.                                                                                                    | Registration Deadline: Dec 31, 2019<br>Last Updated: N/A                     |  |  |
| Each pharmacy school/college must provide contact information at least for the student Competition Coordinator and one non-student Advisor. The advisor usually is the AMCP Student Pharmacist Chapter Faculty Advisor or another faculty member. However, it is permissible to have an Advisor who is not an employee of the pharmacy school/college. | Registration Status:<br>Download Registration: 📥                             |  |  |
| We ask that you also provide contact information for your AMCP Student Pharmacist Chapter President (if applicable) and any additional facult visors or P&T Competent advisors.                                                                                                    | Key Dates                                                                    |  |  |
| If your pharmace hool/college does not be an established A P Student Pharmacist Chapter, your school will be contacted separately by to discuss additions a.                                                                                                    | Registration Open: Sep 30, 2019                                              |  |  |
| Competition Coordinator Chapter President Faculty Advisor(s)                                                                                                    | Registration Close: Dec 31, 2019                                             |  |  |
| Save Work in Progress Submit FINAL Registration                                                                                                    | Contact Us                                                                   |  |  |
| Next Tab >>                                                                                                    | Academy of Managed Care                                                      |  |  |
| School                                                                                                    | Pharmacy Foundation<br>AMCP Foundation<br>675 North Washington Street, Suite |  |  |

- 7. Begin on the Competition Coordinator tab.
- 8. First, select the name of your pharmacy school/college. All school names appear in the dropdown list. You also can begin typing in the box to narrow down the selections from the list.

| Con   | npetition Coordinator   | Chapter President | Faculty Advisor(s)                                                                               |   |
|-------|-------------------------|-------------------|--------------------------------------------------------------------------------------------------|---|
|       |                         | Save Work in Pro  | ogress Submit FINAL Registration                                                                 |   |
|       |                         |                   | Next Tab >>                                                                                      |   |
| Scho  | ool                     |                   |                                                                                                  |   |
| Phar  | macy School/College*    |                   | Select                                                                                           |   |
| Stud  | ent Competition Coordin | ator              |                                                                                                  |   |
|       |                         |                   | Select                                                                                           | ^ |
| First | name*                   |                   | Albany College of Pharmacy and Health Sciences School of Pharmacy<br>and Pharmaceutical Sciences |   |
|       |                         |                   | Appalachian College of Pharmacy                                                                  |   |
| Last  | name*                   |                   | Auburn University Harrison School of Pharmacy<br>Belmont University College of Pharmacy          |   |
| Addre | ess1*                   |                   | Butler University College of Pharmacy and Health Sciences                                        |   |

9. Continue entering the required information for the Student Competition Coordinator. Note that the information used to create the school account will already prepopulate this form.

| Cynthia               | 1<br>1                                                                                                    |
|-----------------------|----------------------------------------------------------------------------------------------------|
|                       |                                                                                                    |
| Knapp Dlugosz         |                                                                                                    |
|                       |                                                                                                    |
|                       |                                                                                                    |
|                       |                                                                                                    |
| Select                |                                                                                                    |
|                       |                                                                                                    |
|                       |                                                                                                    |
| PT@amcpfoundation.org |                                                                                                    |
| Next Tab >>           |                                                                                                    |
|                       | Image: Constraint of the second second se |

10. When all information is entered, select "Next Tab" (or just click over to the Chapter President tab).

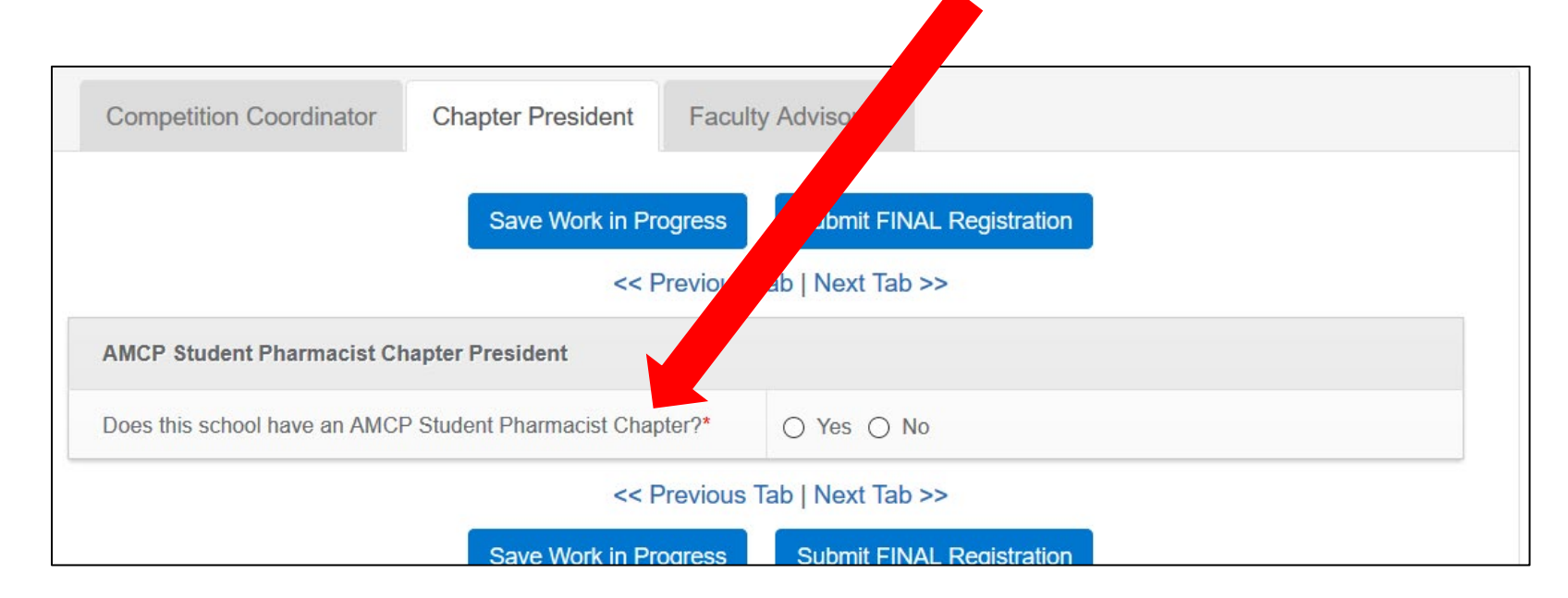

11. At the top of the Chapter President tab, answer the question "Does this school have an AMCP Student Pharmacist Chapter?"

12. If you answer "No," you will move on the Faculty Advisor(s) tab.

If you answer "Yes," the following option will appear, asking if the AMCP Student Pharmacist Chapter President also serves as the Competition Coordinator:

| AMCP Student Pharmacist Chapter President                                                  |            |
|--------------------------------------------------------------------------------------------|------------|
| Does this school have an AMCP Student Pharmacist Chapter?*                                 | ● Yes ◯ No |
| Is the AMCP Student Pharmacist Chapter President the same as the Competition Coordinator?* | ◯ Yes ◯ No |

13. If you answer "No" in step 12 – i.e., your Chapter President is **not** the same person as your Competition Coordinator – you will be asked to provide contact information for the Chapter President.

| MCP Student Pharmacist Chapter President                                                 |             |
|------------------------------------------------------------------------------------------|-------------|
| Does this school have an AMCP Student Pharmacist Chapter?*                               | ● Yes () No |
| s the AMCP Student Pharmacist Chapter President the same as he Competition Coordinator?* | ⊖ Yes ● No  |
| Contact Information                                                                      |             |
| First name*                                                                              |             |
| .ast name*                                                                               |             |
| \ddress1*                                                                                |             |
| \ddress2                                                                                 |             |
| City*                                                                                    |             |
| State*                                                                                   | Select      |
| Zip Code*                                                                                |             |
| Phone (including area code)*                                                             |             |
| mail address*                                                                            |             |

14. When all information is entered, select "Next Tab" (or just click over to the Faculty Advisors tab).

15. On the Faculty Advisor(s) tab, enter the required information **first for your primary competition advisor**.

In the dropdown, indicate whether your primary advisor is:

- Also the Faculty Advisor for your AMCP Student Pharmacist Chapter.
- A different faculty member at your pharmacy school/college.
- Not a faculty member at your pharmacy school/college.

| Competition Coordinator  | Chapter President Fa | aculty Advisor(s)           |  |
|--------------------------|----------------------|-----------------------------|--|
|                          | Save Work in Progres | s Submit FINAL Registration |  |
|                          | <<                   | Previous Tab                |  |
| Primary Advisor          |                      |                             |  |
| The primary advisor is:* |                      | Select                      |  |
| First Name*              |                      |                             |  |
| Last Name*               |                      |                             |  |

16. Continue entering the required information for your primary competition advisor.

| The primary advisor is:*     | Select | ×. |
|------------------------------|--------|----|
| First Name*                  |        |    |
| Last Name*                   |        |    |
| Address1*                    |        |    |
| Address2                     |        |    |
| City*                        |        |    |
| State*                       | Select | •  |
| Zip Code*                    |        |    |
| Phone (including area code)* |        |    |
| Email*                       |        |    |
|                              |        |    |

17. If you have more than one competition advisor, indicate the total number at the bottom of this tab.

| Email*                                 |                                  |
|----------------------------------------|----------------------------------|
| Additional Advisors                    |                                  |
| Specify number of additional advisors* | 0 0 0 1 0 2 0 3 0 4 0 5          |
|                                        | << Previous Tab                  |
| O SHOW MANY                            | CONTRACTOR CONTRACTOR CONTRACTOR |

The tab will expand to offer additional spaces to enter contact information for additional advisors.

| Additional Advisors                    |                                                                     |
|----------------------------------------|---------------------------------------------------------------------|
| Specify number of additional advisors* | $\bigcirc 0 \bigcirc 1 \bigcirc 2 \bigcirc 3 \bigcirc 4 \bigcirc 5$ |
| Additional Advisor 1                   |                                                                     |
| Specify advisor type*                  | <ul> <li>Faculty Member</li> <li>Non-Faculty Member</li> </ul>      |
| First Name*                            |                                                                     |
| Last Name*                             |                                                                     |
| Addross1*                              |                                                                     |

18. When you have finished entering all required information on the Competition Coordinator, Chapter President, and Faculty Advisor(s) tabs, click on "Submit FINAL Registration."

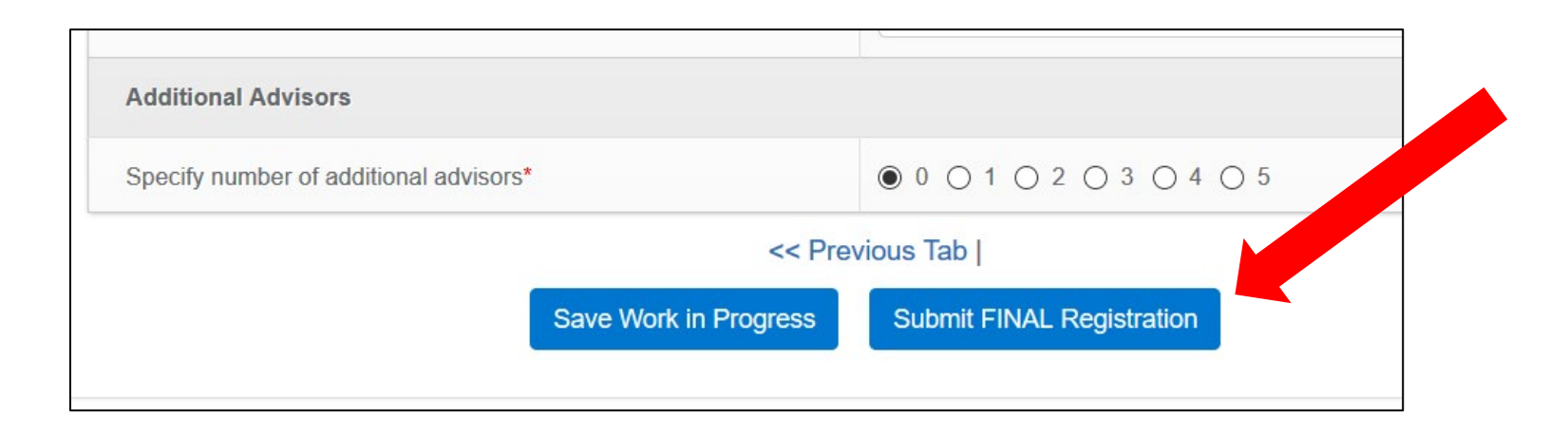

19. If you neglected to provide any required information, the system will let you know. You will see a notice like this and be taken to the screen with the missing information.

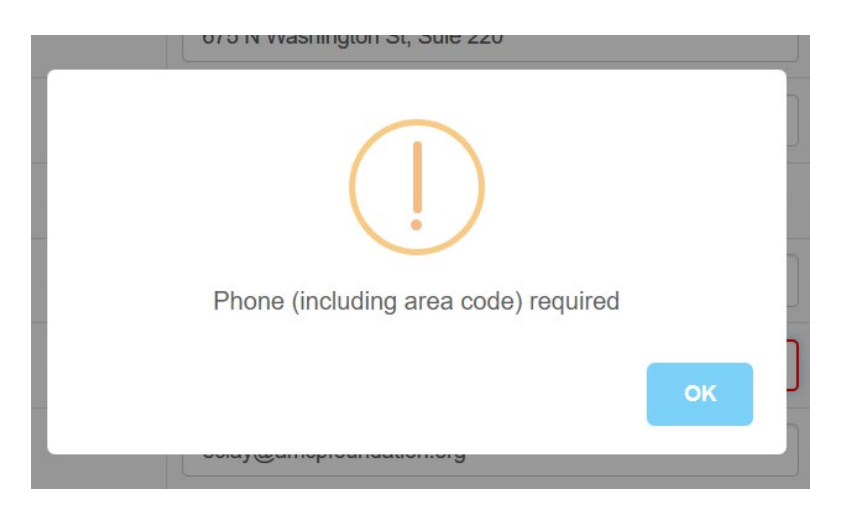

20. If you have successfully entered all required information, you will be greeted by this screen:

| al Student Dharmacist                                                    |                          |
|--------------------------------------------------------------------------|--------------------------|
| Saved as FINAL                                                           |                          |
| Your registration for the 2020 AMCP Foundation P&T C submitted as FINAL. | Competition has been     |
|                                                                          | Close                    |
| ial competitor in the 2020 AMCP Foundation P&T Competition-              | -and to ensure access to |

21. The Competition Coordinator also should receive an email confirmation with text similar to this:

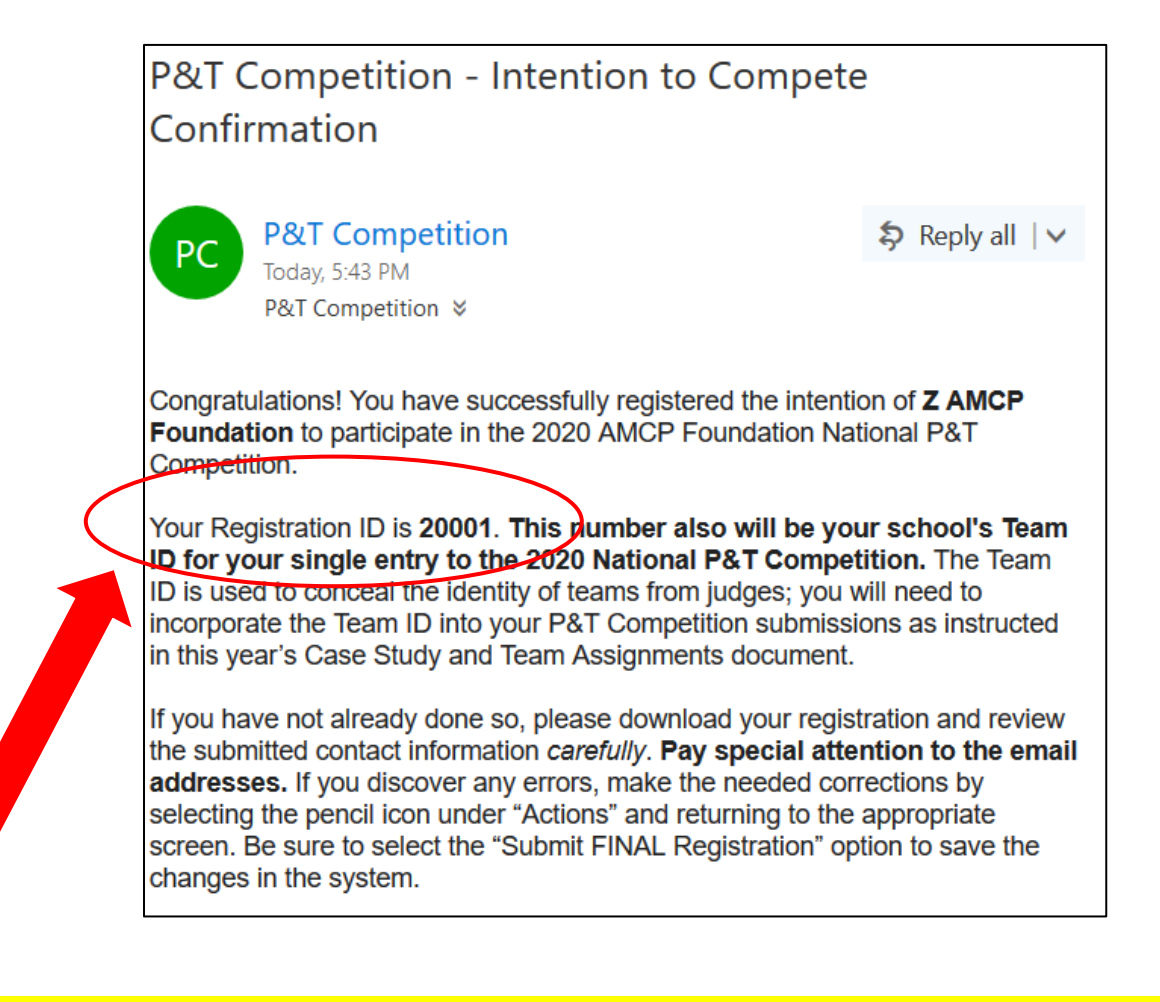

### **IMPORTANT!** This email assigns your 5-digit Team ID for the 2020 National P&T Competition.

Save this email message and/or record this number and keep it safe. You will need to incorporate this number into the materials your school enters into the national competition.

### **Please Check Your Work!**

After you have submitted your registration for the 2020 National P&T Competition, we urge you to download a copy of the information and check it *carefully*. **Please pay special attention to names and email addresses.** If any of this information is incorrect, we may not be able to send you important P&T Competition materials.

To access a copy of your registration information, find this box to the right on the main portal screen and click on the "Download Registration" icon:

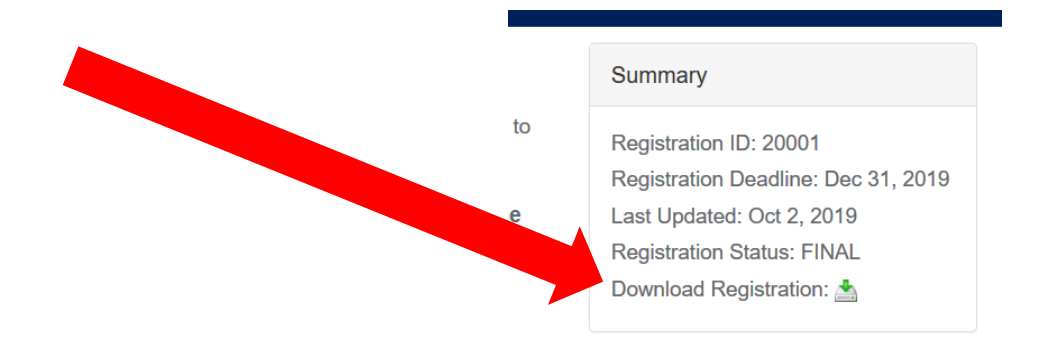

You should see the following pop-up screen. Click on "Registration Form" to open a PDF document with your information.

|             | Download ×                                                                                   |
|-------------|----------------------------------------------------------------------------------------------|
| Ke          | Please ensure you have SAVED your work to ensure the following reflects your latest updates. |
|             | • Registration Form                                                                          |
| ovi         |                                                                                              |
| y is<br>sor | Close                                                                                        |
| ma          | tion for your AMCP Student Pharmacist Chapter President (if applicable) and any              |

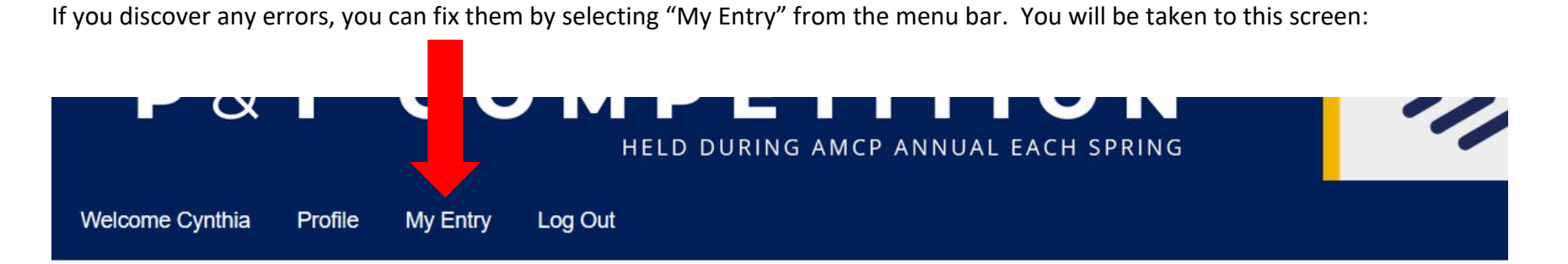

### **Register Your Intention to Compete**

This registration informs the AMCP Foundaton which pharmacy schools/colleges intend to participate in the 2020 P&T Competition.

| Registration Name   | Close Date   | Applicant             | Last Modified | Status | Action |
|---------------------|--------------|-----------------------|---------------|--------|--------|
| ntention to Compete | Dec 31, 2019 | Cynthia Knapp Dlugosz | Oct 02, 2019  | FINAL  | 1      |

### When you are finished making changes, be sure to click on "Submit FINAL Registration" again.